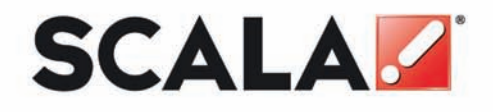

# Designer Quick Start Guide

www.scala.com

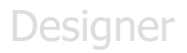

Scala

# Quick Start Guide

**Release 5** 

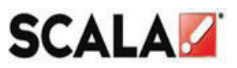

www.scala.com

#### Copyright © 1993 to 2009 Scala Inc. All rights reserved.

#### Release 5 August 1, 2009

#### Published by Scala Incorporated, Exton, PA.

No part of this publication, nor any parts of this package may be copied or distributed, transmitted, transcribed, recorded, photocopied, stored in a retrieval system, or translated into any human or computer language, in any form or by any means, electronic, mechanical, magnetic, manual or otherwise, or disclosed to third parties without the prior written permission of Scala incorporated.

#### Trademarks

the following are trademarks or registered trademarks of the companies listed, in the United States and other countries.

Scala, Infochannel, Scala Designer and the **I**logo: Scala Incorporated.

#### warranties and disclaimers

the following paragraph does not apply to the united kingdom or any other country where such provisions are inconsistent with local law.

scala incorporated provides this publication "as is" without any warranty of any kind, either express or implied, including, but not limited to, the limited warranties of merchantability or fitness for a particular purpose. Some states do not allow disclaimer or express or implied warranties in certain transactions, therefore this statement may not apply to you.

this publication could include technical inaccuracies or typographical errors. changes are periodically made to the information herein: these changes will be incorporated in new editions of the publication. Scala may make improvements and/or changes in the product(s) and/or the program(s) in this publication at any time.

It is possible that this publication may contain reference to, or information about, Scala products or services that are not announced in your country. Such references or information must not be constructed to mean that Scala intends to announce such Scala products or services in your country.

Requests for technical information about Scala products should be made to your Scala Authorized Distributor, Dealer or your Scala Marketing Representative.

Scala may have patents or pending patent applications covering subject matter in this document. The furnishings of this document does not give you any license to these patents. Send license inquires, in writing to Scala Inc., 350 Eagleview Bvd, Exton, PA 19341, USA.

### **Table of Contents**

| Designer Overview |                                                                                                    |                                                                                                    |  |  |
|-------------------|----------------------------------------------------------------------------------------------------|----------------------------------------------------------------------------------------------------|--|--|
| Insta             | allation                                                                                                    | 6                                                                                                    |  |  |
| 1 St              | arting Designer                                                                                                    | 18                                                                                                    |  |  |
| Gett              | ing Started                                                                                                    | 19                                                                                                    |  |  |
| 1 So              | cala Workflow                                                                                                    | 20                                                                                                    |  |  |
| 2 D               | esigner is Easy                                                                                                    | 21                                                                                                    |  |  |
| 3 D               | esigner Can Work for You                                                                                                    | 21                                                                                                    |  |  |
| Ove               | rview                                                                                                    | 22                                                                                                    |  |  |
| 1 U:              | sing Designer                                                                                                    | 23                                                                                                    |  |  |
| 4.1.1             | Scripts and the Main View                                                                                                    | 24                                                                                                    |  |  |
| 4.1.2             | The Designer Interface                                                                                                    | 25                                                                                                    |  |  |
| 4.1.3             | Changing Icon Size                                                                                                    | 28                                                                                                    |  |  |
| 4.1.4             | Tool Tips                                                                                                    | 29                                                                                                    |  |  |
| 2 W               | orking in Designer                                                                                                    | 29                                                                                                    |  |  |
| 4.2.1             | Mouse and Keyboard                                                                                                    | 29                                                                                                    |  |  |
| 4.2.2             | Mouse Buttons                                                                                                    | 29                                                                                                    |  |  |
| 4.2.3             | Full Screen and Windowed Operation                                                                                                    | 30                                                                                                    |  |  |
| Crea              | ating a Script                                                                                                    | 30                                                                                                    |  |  |
| 5.0.1             | Defining a Script                                                                                                    | 31                                                                                                    |  |  |
| 5.0.2             | Adding a Page                                                                                                    | 32                                                                                                    |  |  |
| 5.0.3             | Adding a Background                                                                                                    | 33                                                                                                    |  |  |
|                   | Des<br>Insta<br>1 S1<br>Gett<br>1 S0<br>2 D0<br>3 D0<br>4.1.1<br>4.1.2<br>4.1.3<br>4.1.4<br>2 W<br>4.2.1<br>4.2.2<br>4.2.3<br>Crea<br>5.0.1<br>5.0.2<br>5.0.3 | Designer Overview         Installation         1       Starting Designer         Getting Started         1       Scala Workflow         2       Designer is Easy         3       Designer Can Work for You         0verview       Overview         1       Using Designer         4.1.1       Scripts and the Main View         4.1.2       The Designer Interface         4.1.3       Changing Icon Size         4.1.4       Tool Tips         2       Working in Designer         4.2.1       Mouse and Keyboard         4.2.2       Mouse Buttons         4.2.3       Full Screen and Windowed Operation         Creating a Script       5.0.1         5.0.2       Adding a Page         5.0.3       Adding a Background |  |  |

# Quick Start Guide

|   | 5.1 | The   | Page View                      | .33 |
|---|-----|-------|--------------------------------|-----|
|   | 5.1 | 1.1   | Entering Text                  | .35 |
|   | 5.1 | 1.2   | Changing Font and Color        | .36 |
|   | 5.1 | 1.3   | Importing a Graphic            | .37 |
|   | 5.1 | 1.4   | Transitions                    | .38 |
|   | 5.1 | 1.5   | EX Columns                     | .40 |
|   | 5.1 | 1.6   | Adding Sound                   | .41 |
|   | 5.1 | 1.7   | Setting Timing                 | .41 |
|   | 5.1 | 1.8   | Binding a Page to a Data Field | .43 |
|   | 5.2 | Pub   | blishing                       | .44 |
| 6 | 6.0 | Scala | End User License Agreement     | 46  |
| 7 | 7.0 | Index |                                | .50 |

### **1.0 Designer Overview**

Scala Designer is a breakthrough in media design technology providing users with the ability to create and publish content to be managed in Content Manager and played on Players in a Scala system.

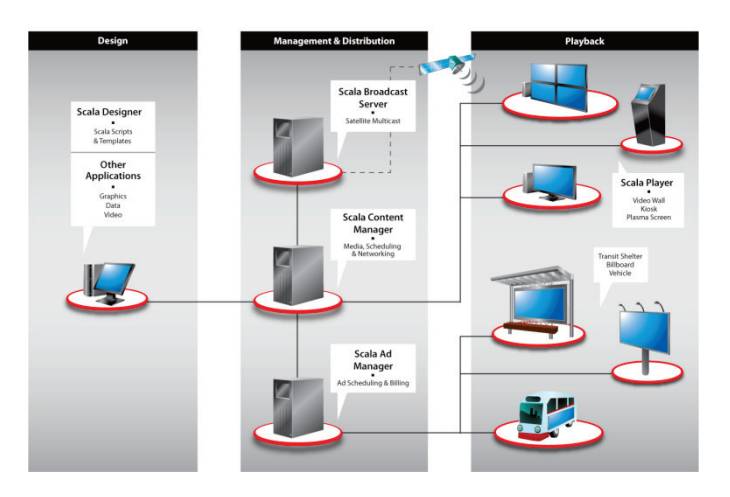

#### Scala Network

Designer allows users to author and schedule professional TV-like multimedia for virtually any type of display application. Designer gives users more creative control with seamless integration of text, graphics, animation, sound and video.

It is important for users to read through the quick start guide **BEFORE** you install the software; to understand the options, settings and configurations you can choose as you install Designer.

### 2.0 Installation

Installing Scala Designer is a relatively simple process when followed closely. The install wizard will allow the user to quickly install the product.

Insert the Designer DVD into your computer. The installer should run automatically.

If the installer does not automatically begin, another option is to right click on Start button and select Explore.

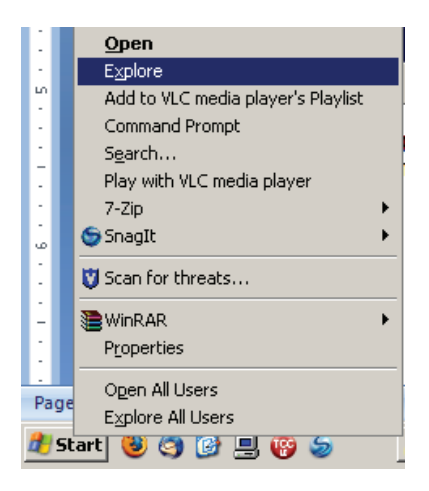

Identify the drive that contains the DVD and select it.

### Designer

| avorite Links                                                                                                    | Name                                                                                           | Size                            | Туре                                                    | Date modified                                                                        | Location                                                                                                    |
|----------------------------------------------------------------------------------------------------|------------------------------------------------------------------------------------------------|---------------------------------|---------------------------------------------------------|--------------------------------------------------------------------------------------|----------------------------------------------------------------------------------------------------|
| Documents<br>Pictures<br>Music<br>More »                                                                                                    | Files Currently on the Disc (2<br>3rdParty<br>Clipart<br>copyright.txt<br>InfoChannelDesigner5 | 5 KB<br>155 KB                  | File Folder<br>File Folder<br>Text Document<br>PDF File | 11/18/2008 9:09 AM<br>11/18/2008 9:36 AM<br>11/18/2008 9:09 AM<br>11/18/2008 9:09 AM | Files Currently on the Disc<br>Files Currently on the Disc<br>Files Currently on the Disc<br>Files Currently on the Disc |
| olders 🗸 🗸                                                                                                    | InfoChannelDesigner5                                                                           | 45,687 KB                       | PDF File                                                | 11/18/2008 9:09 AM                                                                   | Files Currently on the Disc                                                                                              |
| Desktop<br>Barry Post<br>Public<br>Computer                                                                                                    | ScalaScriptExporterBat ScalaScriptExporterPlu ScalaScriptExporterPlu Setup.exe                 | 515 KB<br>3,103 KB<br>43,087 KB | PDF File<br>PDF File<br>Application                     | 11/18/2008 9:09 AM<br>11/18/2008 9:09 AM<br>11/18/2008 9:38 AM                       | Files Currently on the Disc<br>Files Currently on the Disc<br>Files Currently on the Disc                                |
| Constant Markager     Constant Markager     Constant Markager     Constant Markager     Constant Markager     Constant Markager     Constant Markager     Constant Markager     Markager     Markag | restado de vineen to                                                                           | 145 KB                          | PDF File                                                | 12/29/2008 5:57 PM                                                                   | Fées Ready to Be Wiitten L                                                                                               |

The list of items on the DVD includes everything you need to install Designer.

| Name                            | Size      | Туре              |
|---------------------------------|-----------|-------------------|
| Files Currently on the CD       |           |                   |
|                                 |           |                   |
| i 🛅 3rdParty                    |           | File Folder       |
| 🚞 AutoPlay                      |           | File Folder       |
| 🚞 Clipart                       |           | File Folder       |
| AUTORUN.INF                     | 1 KB      | Setup Information |
| 🗐 copyright.txt                 | 5 KB      | Text Document     |
| The InfoChannelDesigner5QuickSt | 155 KB    | Adobe Acrobat Doc |
| 🔁 InfoChannelDesigner5UsersG    | 45,687 KB | Adobe Acrobat Doc |
| Zesetup.exe                     | 39,251 KB | Application       |
|                                 |           |                   |

Select the setup.exe by double clicking on the icon.

The dialog box will appear allowing you to begin the installation from the DVD.

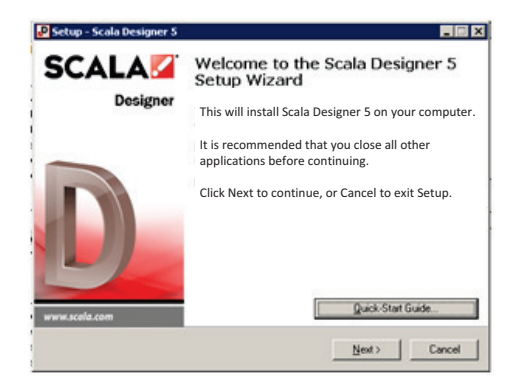

The Welcome dialog box offers the option of opening the Designer Quick Start Guide. Click on the Quick Start Guide button and the guide will open in .pdf format.

Once you are ready to install Scala Player, click Next to continue.

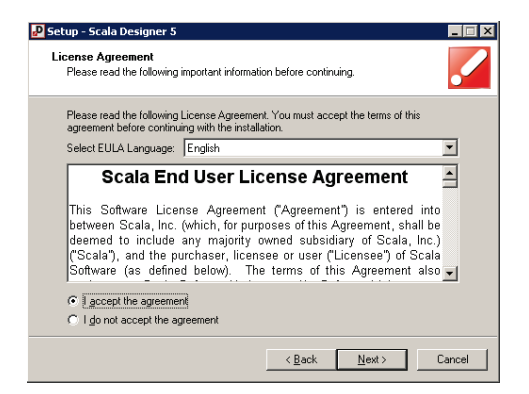

You must select the "I accept the agreement" button in the Scala End User License Agreement box. The full EULA

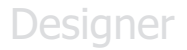

can be read here or is also available at the end of this document. Select Next to continue.

Choose the appropriate language.

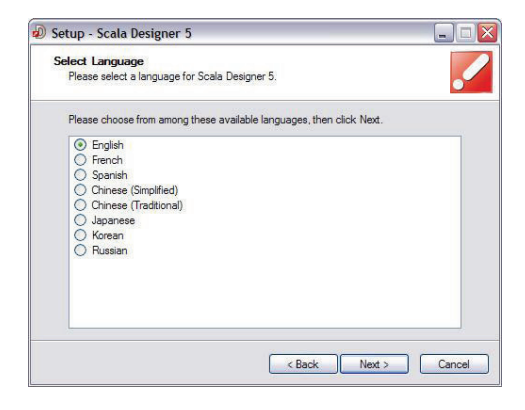

Select Next to continue.

| 🖉 Setup - Scala Designer 5                                                             |
|----------------------------------------------------------------------------------------|
| Select Destination Location<br>Where should Scala Designer 5 be installed?             |
| Setup will install Scala Designer 5 into the following folder.                         |
| To continue, click Next. If you would like to select a different folder, click Browse. |
| D:\Program Files\Scala\Designer 5 Browse                                               |
|                                                                                        |
| At least 90.7 MB of free disk space is required.                                       |
| < <u>B</u> ack <u>N</u> ext > Cancel                                                   |

The Designer system will default to install under the Program Files folder. If you want to change that location select the Browse button and select another location.

Select Next to continue.

# Quick Start Guide

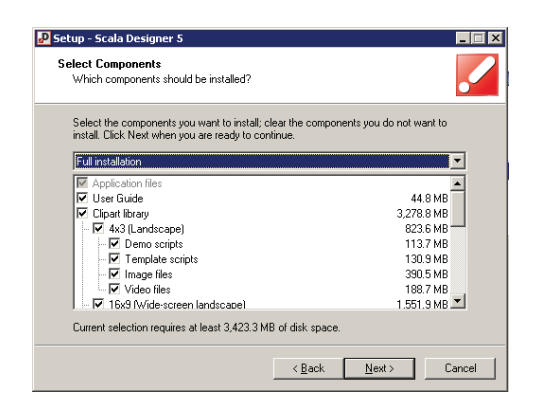

The "Select Components" dialog box allows you to select the specific components of Designer that you want to install.

This list includes the User Guide, Clipart library, and additional typefaces.

Select Next to continue.

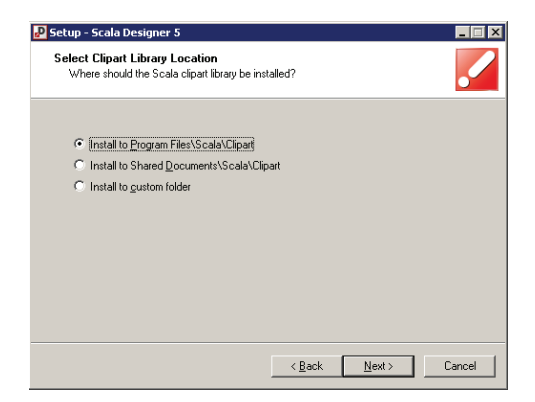

The system default is to install the clipart to Program Files. Choose the appropriate location and select Next to continue.

### Quick Start Guide

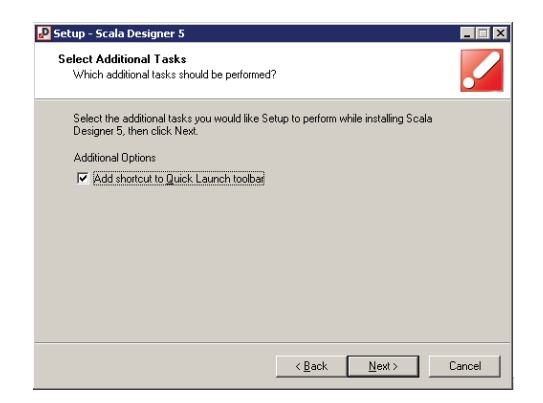

In "additional tasks", you can choose to "Add shortcut to Quick Launch toolbar". Select Next to continue.

A few other options are available for installation.

The installer can install the ScalaScript Export Plug-in available for Adobe Photoshop.

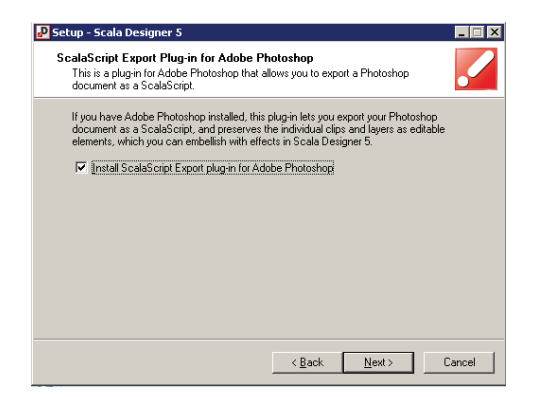

To install this, select Next to continue.

Video decoders are also needed for Designer. Setup recommends installing MainConcept's MPEG-2 and MainConcept's H.264 decoders.

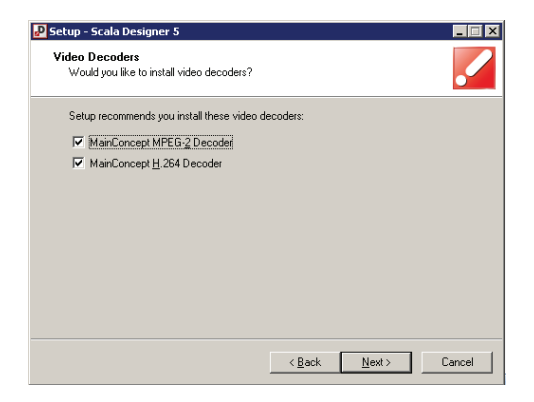

Select Next to continue.

Designer provides installation of Python scripting support.

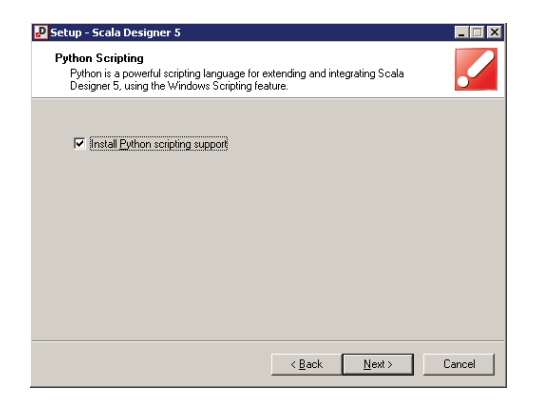

Select Next to continue.

The Microsoft Internet Connection Firewall must allow Designer to access network connections.

## Quick Start Guide

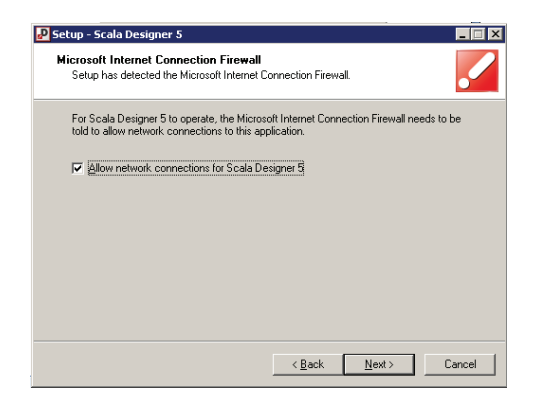

Select Next to continue.

Note: Scala Player installation also requires Windows Media Player 9 or newer to be installed. You many already have a version installed or you can go to the following site to download Windows Media Player 11.

http://www.microsoft.com/windows/windowsmedia/pla yer/download/download.aspx

You are now ready to install Designer.

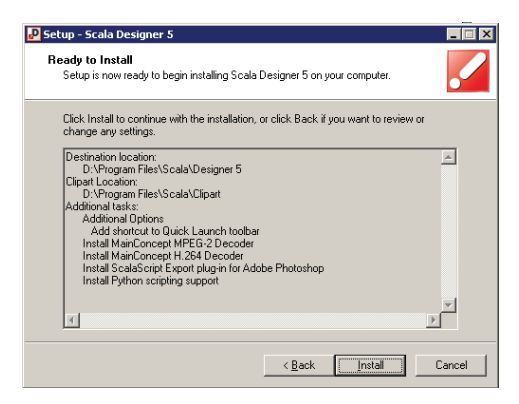

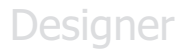

Select Install to continue.

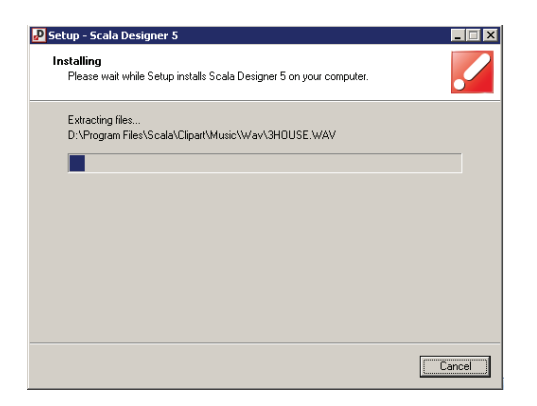

Designer will now be installed on your system. The file extraction process can be monitored with the progress bar. This may take several minutes.

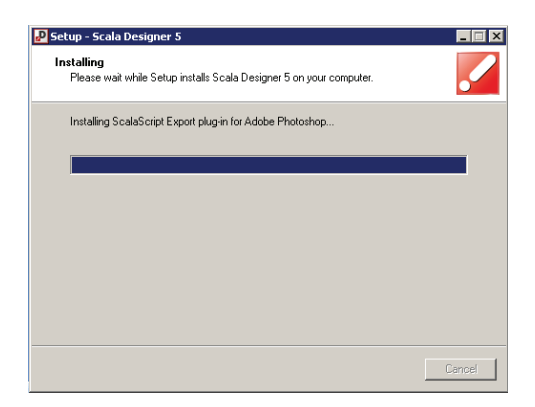

Once the install is complete, the progress bar will be at the 100% line and the Cancel option will no longer be available.

The ScalaScript Export Plug-in v3 setup will then start automatically.

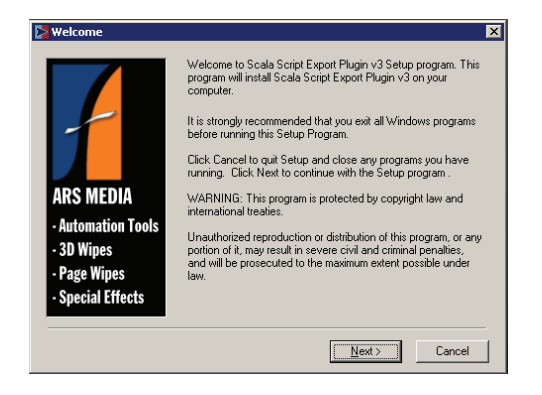

Select Next to start the installation.

The EULA is available here to review.

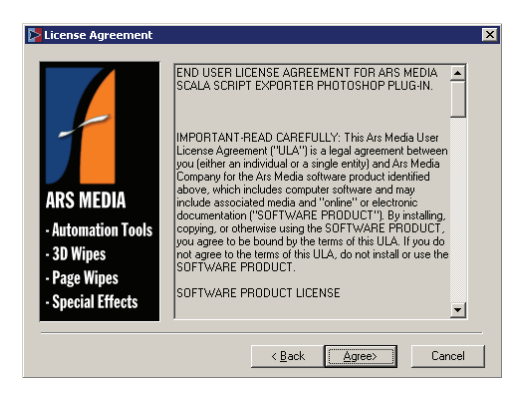

Choose Agree to continue.

If Adobe Photoshop is on the local computer, the ScalaScript Exporter Photoshop Plug-in will install in the correct folder. If you want to select a different location, choose Browse, select the location and select Next to continue.

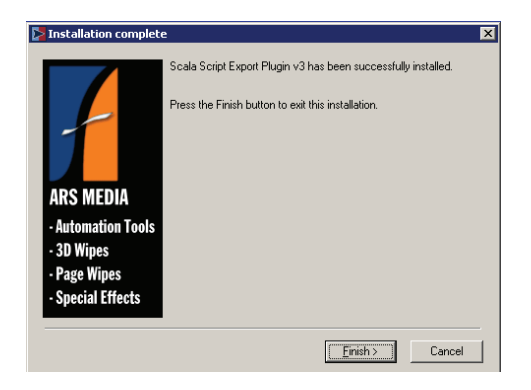

Select Finish to continue.

The Python scripting support setup will then start automatically.

The Python scripting support will default to install under the Program Files folder. If you want to change that location select the Browse button and select another location. Click Next to continue.

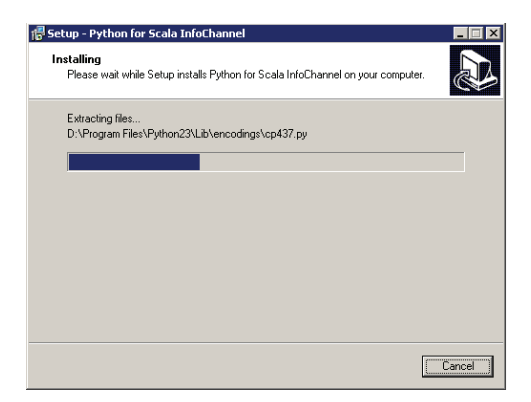

When the installer has finished, it will automatically close.

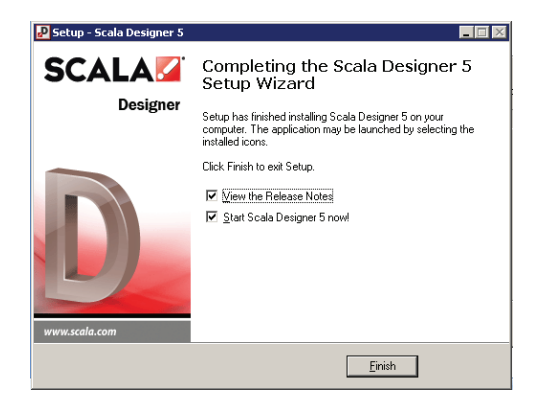

Once the file extraction is complete, you will have the option of viewing the release notes and starting Designer.

Your Designer software comes with a USB key that you must insert into a USB slot on your computer in order to use Scala Designer. Do this first **BEFORE** clicking Finish.

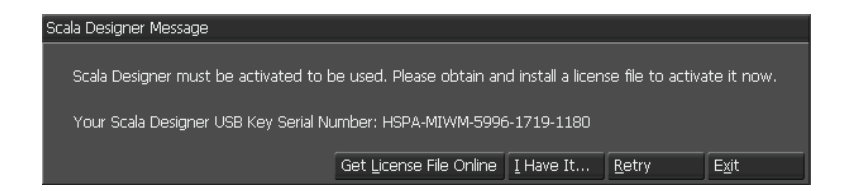

You must activate Designer with a license file. You can install the license file now or choose to defer installing the file for up to 30 days.

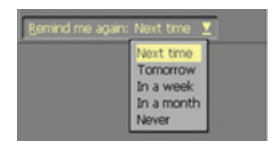

If you select "Get New License File Online" – you will have the option to save a copy of your License File in the My Document folder.

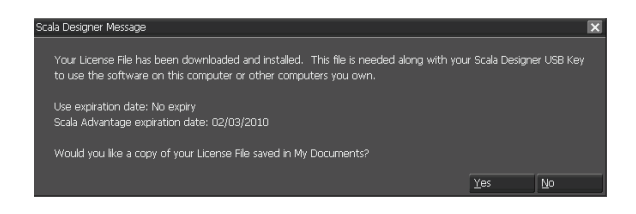

You can also select the "I have It" if you have a copy of your license file or defer by selecting "Get it Later".

### 2.1 Starting Designer

To access Designer, find the Scala Designer 5 program in the list of Programs and select Scala Designer 5.

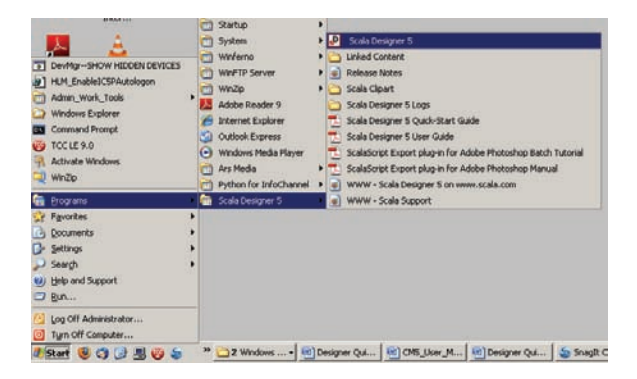

This will bring the user to the primary screen in Designer.

### **3.0 Getting Started**

With Designer you can create polished, professional on-screen productions that combine text, sound, graphics and animation for maximum impact. Designer lets you easily publish and distribute your productions to networks of Players over the Internet, to deliver true worldwide multimedia.

You can view the Quick Start Guide by clicking the button on the dialog box that opens.

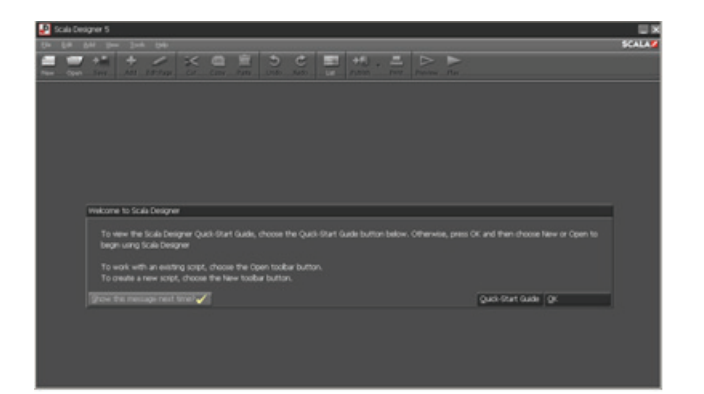

### To start using Designer click OK.

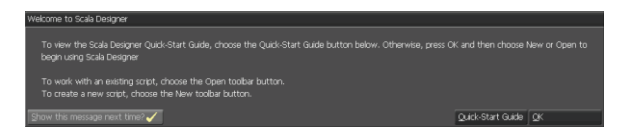

Designer's many publication and playback options make the Scala environment a powerful distribution medium. And when combined with Scala's high-performance Player software in a Network, Designer brings broadcast multimedia to the world.

### 3.1 Scala Workflow

Scala is designed to enable individuals to work in different roles based on their expertise and need for access. These standard roles match the default roles installed with Scala Content Manager.

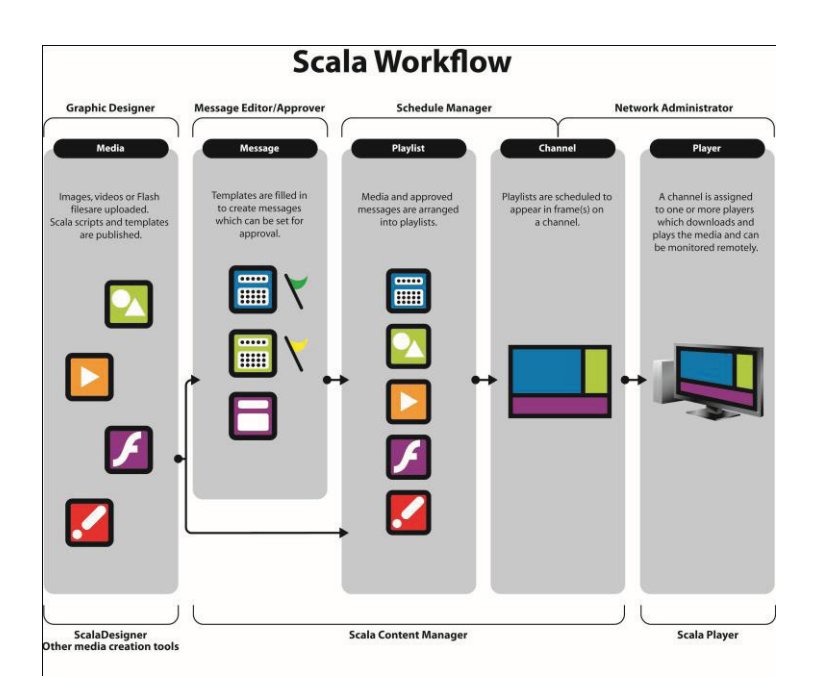

Designer is part of the workflow process, allowing users to create scripts and templates, manage them in Content Manager and play them in Player.

- **Graphic Designers** typically use Scala Designer to create scripts and templates.
- **Message Editors** use Scala Content Manager to create and edit messages.
- The **Message Approver** reviews and approves or rejects messages.
- The Schedule Manager sets up playlists of media and messages, and schedules when the playlists will appear.
- The **Network Administrator** configures Scala Content Manager's network settings.

### 3.2 Designer is Easy

Most multimedia programs give you hurdles to jump. Designer offers a refreshingly intuitive way for you to lay out a production, experiment with effects and transitions, and preview the results.

Designer's user interface is carefully designed to guide you through the process of creating a production. Designer makes it easy to fine-tune your production quickly and confidently.

### 3.3 Designer Can Work for You

Designer offers you a variety of presentation formats so you can use whatever fits your purpose. For example, you can use Designer:

- To design and publish content for digital signage networks.
- To enliven community bulletin board channels for local cable TV systems—make advertising more compelling, increase sales and grow your business.
- To inform a hotel's guests of the many services it makes available.
- To send presentations to colleagues via e-mail or on CD-ROM.
- To distribute news and publicize products and events on your corporate information channel.
- Because Designer productions can be transmitted and updated through the Internet, up-to-the-minute information can reach all your sites almost instantly.

### 4.0 Overview

Scala Designer is a truly unique and diverse application which allows you to create stunning and imaginative multimedia productions - utilizing motion, color, graphics, text animation, sound design and special effects - while creatively highlighting the message you want to emphasize.

# Quick Start Guide

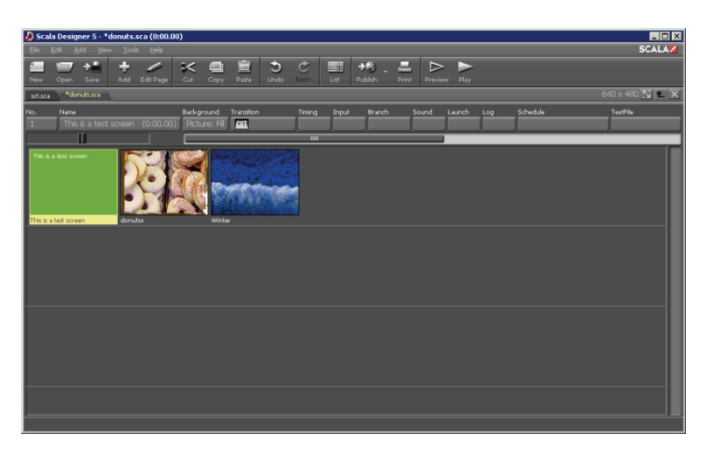

Although it can be used with still images, the real purpose of Designer is to create a rich environment of sounds and images that flow like a professional video effectively responding to outside input.

### 4.1 Using Designer

Once Designer has been properly installed on your PC running the supported Microsoft Windows operating system, you can start the program.

From the Windows Start menu, choose **Programs > Scala Designer 5** (from the list of programs) > then the **Scala Designer 5** icon to start Designer.

While you are in the Start menu, you will notice that in addition to the program, there is a shortcut to the Linked

Content folder, a shortcut to the Logs folder, and several links to Scala's Web site, for your convenience.

Once the Designer program loads, a title window will appear.

When the program opens, and before you begin to create a new production or work with one that already exists, you will see the Designer Main view.

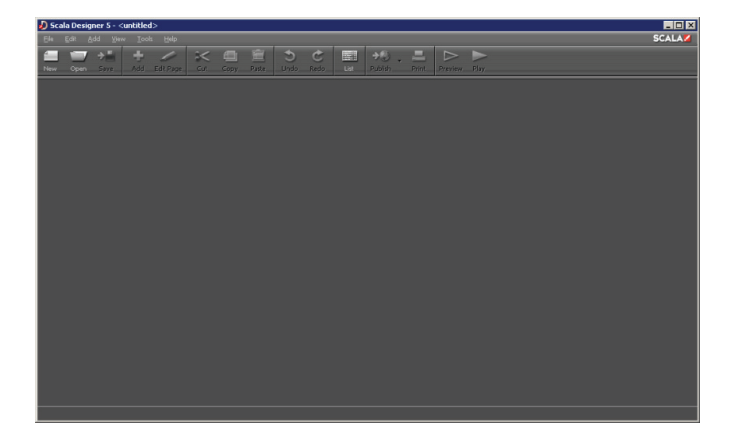

#### 4.1.1 Scripts and the Main View

In Designer, your production is defined by a script.

A script in Designer is a file that specifies a series of events and their timing. The events in a script are the individual image files, sound files, text lines, and other items that appear in the final production. The events in a script contain all the settings and options that describe how and when things happen in the final production.

# Designer

As you compose the script, each page is listed separately in the Main view. A page number is assigned based on its position in the production sequence including a short title for easy identification. The Designer Main view shows you an outline of your script and an overview of its structure.

From the Main view you can navigate to other Designer views which may be necessary to create the script.

#### 4.1.2 The Designer Interface

The options and commands available in any Designer panel depend on the purpose of the panel, but most Main view elements are common features in Designer.

Other common elements (shown in the Main view on the previous page) are briefly defined below:

**Title Bar** - shows the name of the panel, script, or dialog box in which you are working. Occasionally, additional information is provided.

**Toolbar** - toolbars in Designer contain icon buttons for common functions in that panel or dialog. Toolbar items can toggle special options, present drop- down lists, or navigate to another panel.

**Tabbed Panels** - allow you to access different sets of relatedcontrols, to prevent panels from becoming too large or

crowded. Ctrl+Tab moves to the next tab. Shift+Ctrl+Tab moves to the previous tab. Click the tab header to display the panel of options for that type of operation.

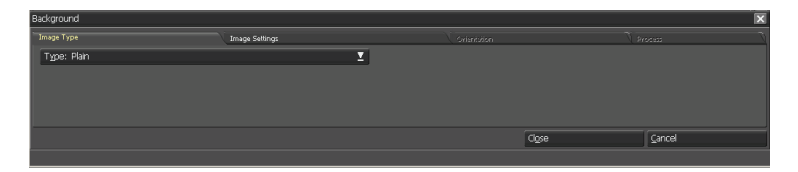

**Close Button** - closes the active panel or script the button is associated with. The other (smaller) Close button is associated with the script you are working with; choosing it closes the script.

Up Button – moves up one level out of an open page group.

Value Control – lets you cycle through a series of values, or change a value directly. Click the arrows to go to the previous or next value, or click in the text box between the arrows, type a value and press enter.

**Multi-style Button** – similar to a value control, this button lets you choose from a variety of several options. Simply by clicking the arrows you can navigate to the previous or following choice.

**Scroll Bar** – scrolls vertically through a list or horizontally across columns revealing items which cannot fit into the available screen space and can also proportionately change size to indicate the total number of visible items.

**Pop-up Button (Selector)** – opens a pop-up list allowing a choice from a series of option values. Additionally, the Selector Button will facilitate access to other functions and panels.

**Pull Down Menu** - opens a pull-down list of options or functions from a top menu item, allowing your choice of a particular function or navigation to another panel.

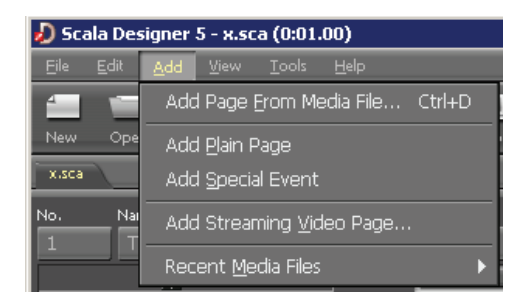

**Combination Icon** – lets you either choose a default action or select from a list of actions. A single click on the main part of the icon will choose the default.

**List Icon** – lets you choose how you want to view pages in a script.

**On/off Button** – clicking on an option will allow the user to select and turn on or off the option. When selected - a check mark will appear next to the option. Click to unselect and the check mark disappears.

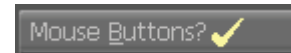

**Close and OK Buttons** – All panels and dialogs have a Close button.

**Nudge with Arrow Keys** – Ctrl+Arrow Key allows you to move/nudge elements by one pixel in whatever direction the arrow key is depressed. Shift+Ctrl+Arrow Key allows you to jump 10 pixels at a time.

### 4.1.3 Changing Icon Size

A new feature in Designer allows the user to adjust the size of the preview icons on the main page of a script. The slider bar controls the sizing of the icons.

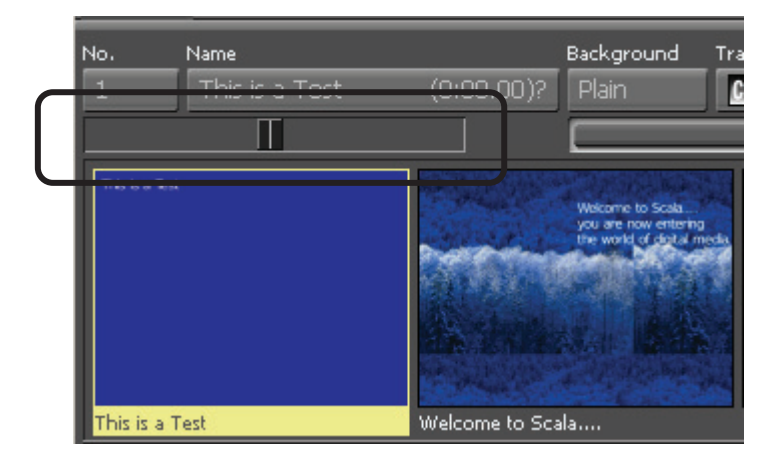

No. Name
I Welcome to Scala... (0:01.00)
Welcome to Scala... (0:01.00)
Welcome to Scala This is a Test and now for the
Welcome to Scala This is a Test and now for the

This allows the user to make the icons as small or as large as needed.

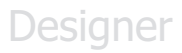

### 4.1.4 Tool Tips

Certain buttons in Designer, such as the alignment and Script Size buttons, are marked with symbols, not with names. To help identify such buttons, Tool Tip labels are provided.

### 4.2 Working in Designer

The following is a quick summary of some important similarities and differences to common PC terms and techniques used in Designer.

#### 4.2.1 Mouse and Keyboard

Although this guide assumes you are using a mouse, however almost all Designer operations can be accomplished with the keyboard. Occasionally, using a keyboard shortcut is simply more convenient and at times may be your only option.

#### 4.2.2 Mouse Buttons

Designer supports any type of mouse or other pointing device that has at least two buttons. Pointing devices can include traditional mice, trackballs, drawing tablets, and joysticks, to name a few.

### 4.2.3 Full Screen and Windowed Operation

Designer is designed to be used both in a windowed operation while authoring, and as a full screen previewer during playback. In the windowed operation, you can resize the Designer window as desired, using familiar drag-anddrop techniques to add graphics and other files to a script.

When playing back in full screen mode, Designer allows you to specify screen resolution, color depth, and refresh rate for optimal multimedia performance and adaptability.

Note: The flexible user interface design adapts itself to different window sizes and shapes providing maximum versatility. It is possible to size the application window so small that some controls are obscured or too small to use. However, the application functions correctly regard less, and keyboard shortcuts can still be used for all controls.

### 5.0 Creating a Script

When you open Designer, the Main view is blank. To begin work, you need to either create a script (using the *New* icon) or load an existing script (using the *Open* icon).

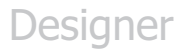

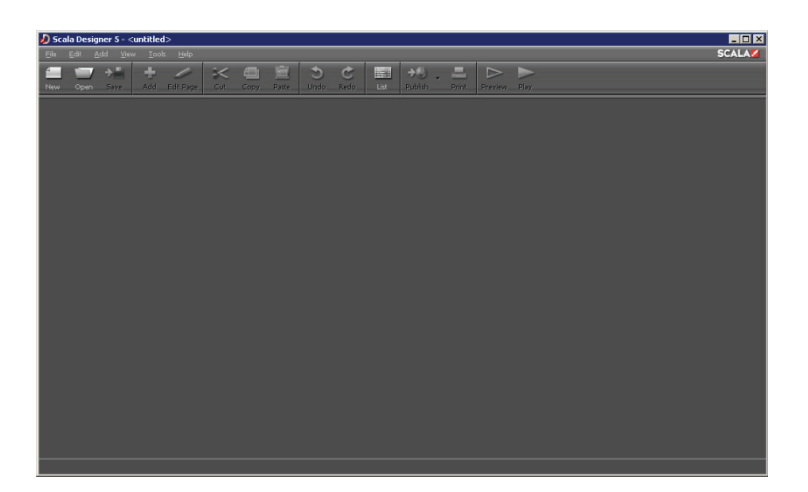

### Note: Once there are page or event thumbnails showing in the Main view, more items on the screen will become available and you can click on them to perform various functions.

Additionally, the Thumbnail mode in the Main view is the List mode, where items are listed in columns instead of thumbnails.

#### 5.0.1 Defining a Script

The first step in creating with Designer is to choose a script size. The choice of resolution depends on the playback system and screen you intend to use, whether it's a TV channel, video wall or plasma screen.

Choose New from the toolbar.

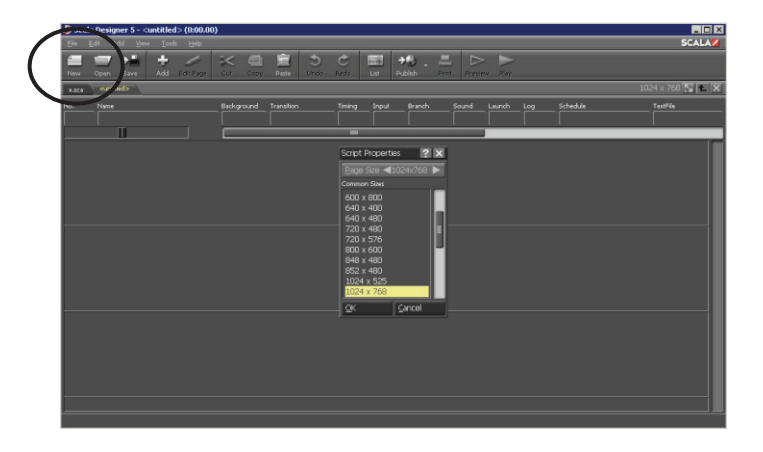

Choose a script size from the Script Properties dialog box and click OK.

#### 5.0.2 Adding a Page

Click on the Add button or select Add Page From Media File from the Add pull down menu.

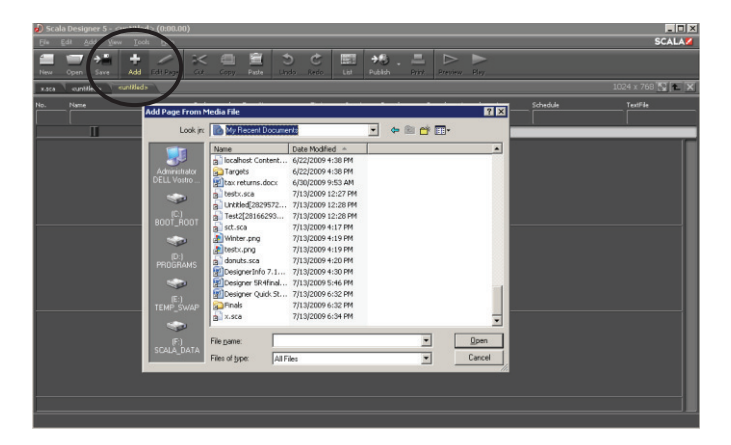

This will bring up the Add Page From Media File dialog box. The background image you choose will be the base upon which you place text, animation, photos and other items.

Select a background by navigating to the desired folder. Double click on the folder. A background format can include any of these file types: GIF, TIFF, JPEG, PNG, BMP, AVI, MPG and WMV.

#### 5.0.3 Adding a Background

Under the **Add** pull-down menu you see options for "Plain", "Special Event" and "Streaming Video Page". "Plain" lets you add a solid color background, "Special Event" lets you add a non-displayed page to the script and the "Streaming Video Page" lets you add a page whose background is a Windows Streaming Media source.

Special events are useful for non-visual elements such as sounds. Individual sounds can also be attached to a page, but special events are required for multiple sounds.

### 5.1 The Page View

After choosing a background, you will see the **Page view**, where you can add elements from the Add pull-

down menu, then edit their attributes using the Design panel.

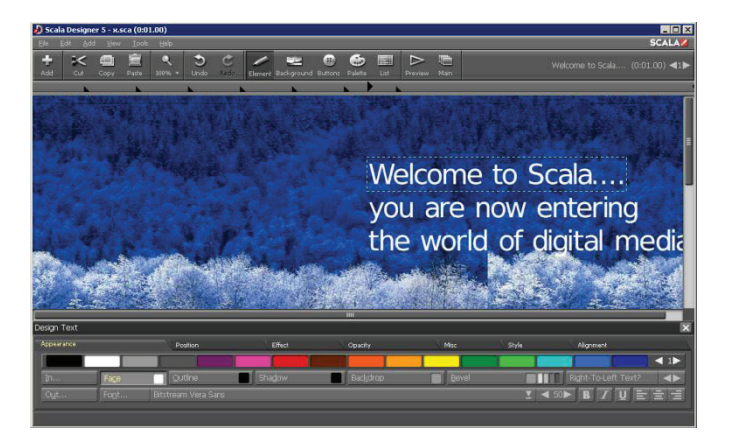

The toolbar at the top of the window provides easy access to common functions and the pull-down menus have additional options.

- Add imports a photo, graphic or animation onto the page. The Add pull-down menu lets you add additional types of elements.
- Cut/Copy/Paste standard cut, copy and paste commands.
- The **Edit** pull-down menu has more tools for editing elements.
- Undo/Redo undoes the last change that you made to the page. Use Redo to cancel the effect of the last Undo.

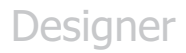

**Zoom** – this new feature allows the user to change the sizing of the panel to preset percentages or to Fit Screen or Full Screen options.

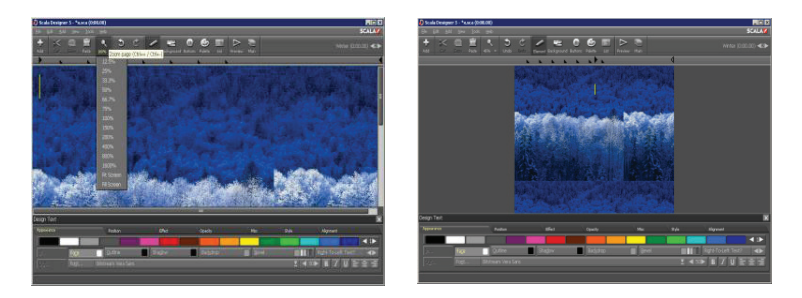

- Element goes to the Element panel for the type of element you have selected, giving control over color, scale, opacity, etc. for text, clips, animclips, text crawls and drawing objects (line, box, oval).
- **Background** goes to the **Background panel**, where you set attributes for the background image and resolution.
- **Palette** goes to the **Palette panel**, where you set the selection of available colors for text, shadow, outline, etc.
- List goes to the List panel, where you see a listing of all the elements on the current page. The List panel is used to determine the sequence of events and object layering.
- **Preview** plays back the current page of the presentation.
- Main returns to the Main view.

#### 5.1.1 Entering Text

The most basic element is text. You can click anywhere on the screen and immediately start typing.

Each time you click on the background, you create a new text element, which you can drag to a new location on the page at any time.

Type your name or something like "Welcome to Scala."

#### 5.1.2 Changing Font and Color

To change the text font, click on the **Font Name** button. You see a menu in which you can choose from any TrueType fonts installed on your system. Select a font when you are done.

To change the color of the font click on a color in the color bar and drag it to the **Front** button (Front is the face color for text).

If a text element was selected when you did this, its color changes. Otherwise the color is used for the next text you type.

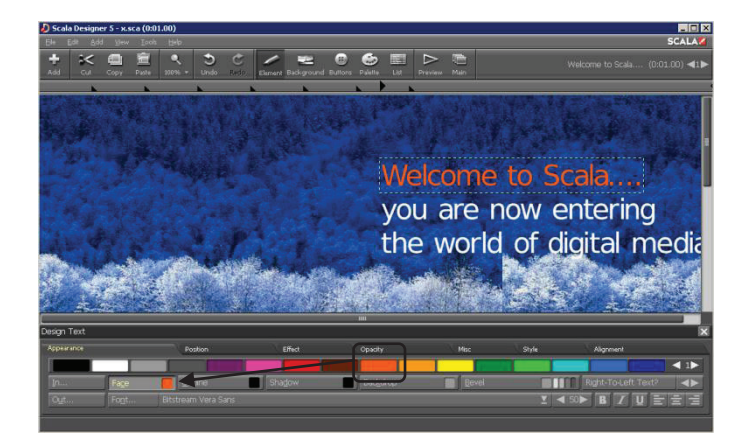

Common text styles like bold, italics, and underline are readily available (the **B**, **I** and **U** buttons) and options like **Outline, Shadow** and **Backdrop** also have separate buttons.

Select an element or part of it, and click the button to apply the style option you want. For other options, or to further refine the styles you have already applied, look on the other tabs of the **Design Text** panel.

#### 5.1.3 Importing a Graphic

To import a graphic, click the **Add** button (the plus sign icon). You can import most standard file formats including GIF, TIFF, JPEG, PNG, BMP, AVI, MPG and WMV.

To import a file, navigate to a folder containing clips and double-click on one. You can apply styles to clips the same as text and you can resize the clip and try other options that apply only to clips.

### Designer

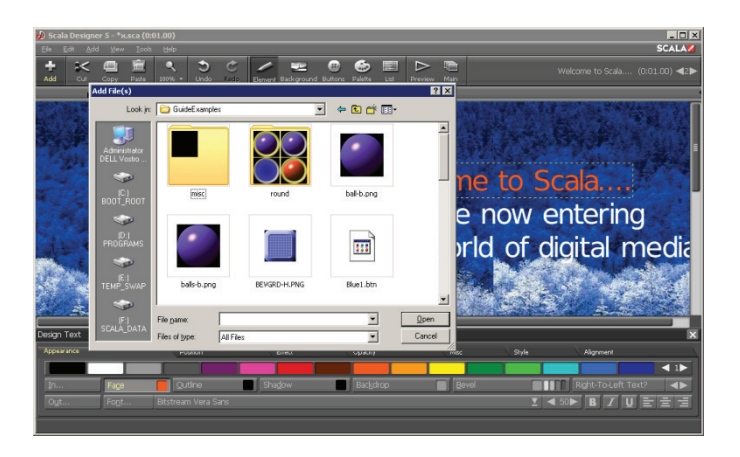

To resize proportionally, hold down the shift while resizing. To crop an image, hold down the Alt key and drag the handles on border of the clip.

#### 5.1.4 Transitions

A primary feature of Designer is the selection of transitions. By default, elements start with no transition, so they appear when the page itself appears and remain static until a new page appears.

Adding transitions gives them motion and visual excitement with zooms, and fly-ons that you can sequence any way you want.

First select the desired element by clicking on it. Then click on the **In** button on the lower left side of the **Design** panel.

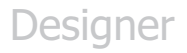

You will see the **Transition** panel. (The **Out** button brings up the same panel to let you choose a transition to make the element disappear or fly away).

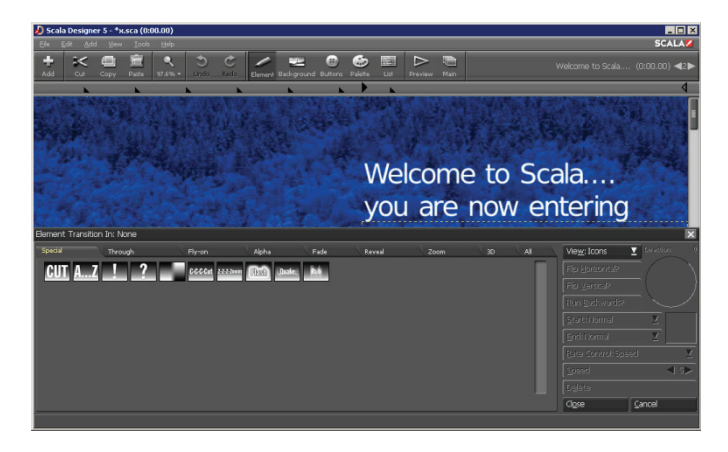

A new feature with in Designer allows you to adjust the speed of the transitions. You can start the transition either slower or faster and end the transition again either faster or slower. The transition tool will allow you to select the direction of the transition (North East in the example below) and the variable speed of the transition (start slow and end fast in the example below).

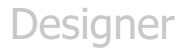

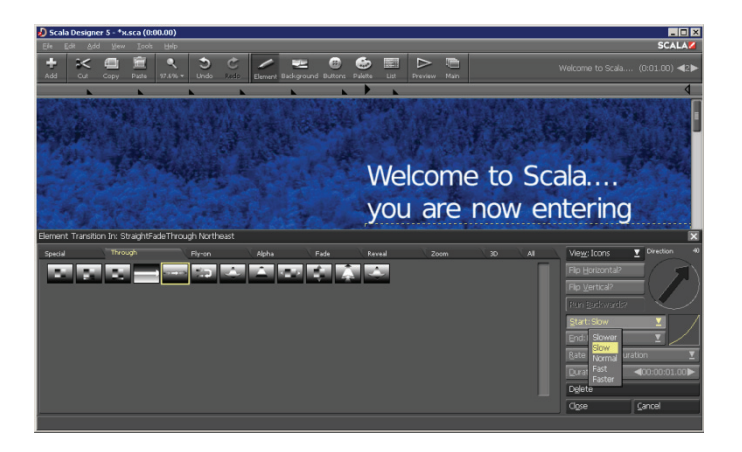

You can adjust transition speed, and in many cases direction. You can sample a transition by clicking on its icon, and clicking **Preview**.

Set the length of the transition in the **Duration** button. To remove a transition from an element, click **Delete**.

#### 5.1.5 EX Columns

There are several attributes shown as a row of boxes next to the page name.

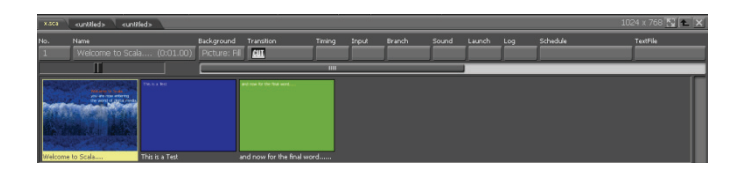

Some of them are:

- No. (before the name) shows the page order. Clicking on it lets you change the page's name and enable/disable it from playback.
- Name-the name of the page.
- **Background** changes background settings for multiple pages.
- **Transition** lets you apply a page wipe. Like elements, a page can have a wipe, which controls how it first appears.
- **Timing** sets how the page advances, which can be after any of several things have happened.

#### 5.1.6 Adding Sound

To add sound, click on the **Sound** button for the page. You see the **Sound** panel.

| Sound         |         |    |       |                | X                       |
|---------------|---------|----|-------|----------------|-------------------------|
| Sample,MIP3   |         |    |       |                |                         |
| Command: Play |         |    |       | ⊻ <u>W</u> at? |                         |
|               |         |    | Loops |                |                         |
|               |         |    |       |                | < 0►                    |
|               | 255 Peg |    |       |                | <pre>disconsition</pre> |
|               |         | II |       |                | <0.0000000              |
|               |         |    |       | Cigse          | Çancel                  |
|               |         |    |       |                |                         |

Click on **File**: to choose a WAV or MP3 file to play during this page. After selecting a file, click **OK**.

#### 5.1.7 Setting Timing

The **Timing** button allows the user to set timing for the page, it displays "Wait For Elements". Click this button to open the Timing menu.

### Designer

| ی Scala Designer 5 - *x.sca (0:01.00)                                                                                     |                  |
|----------------------------------------------------------------------------------------------------|------------------|
|                                                                                                    | SCALA            |
| E T + Add Edil Page C.C. Copy Pathe Indo Redo Litt Dublish Print Preview Play                                             |                  |
| *2.524 cuntileds cuntileds                                                                                                | 1024 x 768 🔂 🍋 🗙 |
| No. Name Backgound Trantion Trang Doub Barch Sound Lanch Log Schebie<br>1 Welcome to Scala (001.000) Picture: Hill Mill m | TextFile         |
|                                                                                                    |                  |
| Way For Elements                                                                                                    |                  |
| Duration<br>Wat Forever<br>Trning Record Time with Mouse                                                                  | ×                |
| Iming: Wait For Elements                                                                                                  |                  |
|                                                                                                    | Clgse Gancel     |
|                                                                                                    |                  |

The **Timing**: pop-up you see here lets you choose several different choices.

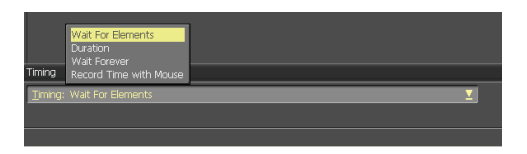

- Wait For Elements means the page will wait for all the elements on the page to complete.
- **Duration** sets the page length to a fixed time. Any elements still in motion at that moment will disappear when the page transitions to the next.
- Wait Forever means the script will not advance on its own. Some other method, such as clicking the mouse or using the keyboard is needed to advance.
- Record Time with Mouse lets you set a series of pages' timing interactively.

When you have completed setting timing, click **OK**.

To review all of the elements you have added to this script: Click the **Play** icon in the toolbar.

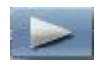

The first page should appear, then the next page. When the final page has appeared the script will loop back to the first page.

To exit playback at any time, press the **Esc** key. Remember to save your work by clicking the **Save** button on the toolbar or selecting **Save** from the **File** pull-down menu.

#### 5.1.8 Binding a Page to a Data Field

Designer allows the user to select a page, either by right clicking on the page or by using the Edit drop down tab, and bind the page to the data field in Content Manager.

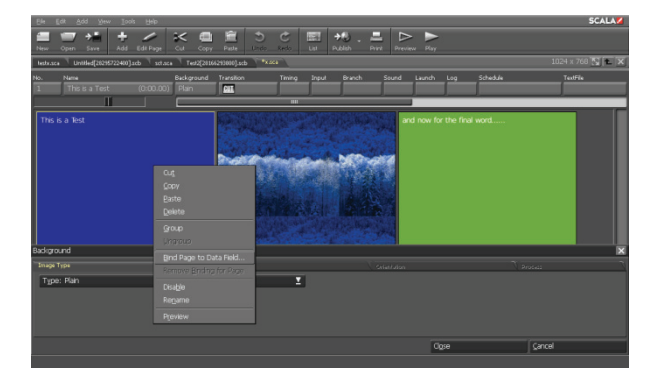

This allows the user to universally add in or replace pages into Content Manager on a specific playlist.

Once you select "Bind Page to a Data Field", you will need to identify the specific playlist variable that you intend to bind the page to.

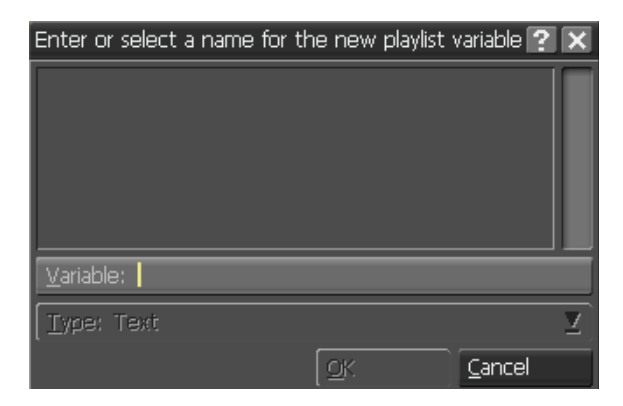

### 5.2 Publishing

To publish a script, load the script into Designer, then choose the **Publish** icon from the toolbar.

### Designer

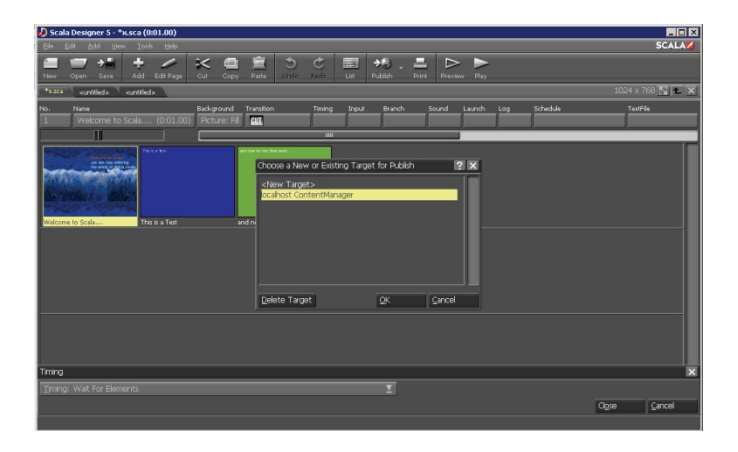

The **Publish** panel lets you select options for publishing a script to Content Manager. You can save these options as a **Publish Target** for later use.

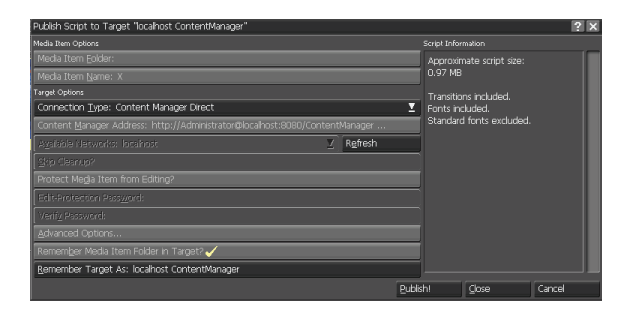

The options required for your network depend on how your Content Manager is configured. You need to know the Connection Type, URL and user name/password.

#### Scala End User License Agreement 60

This Software License Agreement ("Agreement") is entered into between Scala, Inc. (which, for purposes of this Agreement, shall be deemed to include any wholly owned subsidiary of Scala, Inc.) ("Scala"), and the purchaser, licensee or user ("Licensee") of Scala Software (as defined below). The terms of this Agreement also apply to any Scala Software Updates, and/or Software Maintenance (as each term is defined below) for the Scala software, unless other terms accompany those items. If so, those terms apply,

#### READ THIS LICENSE CAREFULLY. BY OPENING THE SCALA SOFTWARE PRODUCT PACKAGING AND/OR USING THE SCALA SOFTWARE. LICENSEE AGREES TO BE BOUND BY THE TERMS AND CONDITIONS OF THIS AGREEMENT

If Licensee does not agree to the terms of this Agreement prior to opening the Scala Software packaging or installing the Scala Software. Licensee shall cease using (or refrain from commencing use of) the Scala Software, and shall, as applicable, uninstall and/or permanently delete the Scala Software, Documentation (and any copies thereof) from the computers or computer system(s) on which the Scala Software has been loaded or stored, and return the Scala Software and Documentation, all media on which it is stored, all product packaging, and proof of payment to the Scala Partner (as defined below) pursuant to such Scala Partner's return policy. If Licensee does not agree to the terms of this Agreement, and has acquired the Scala Software as part of a preconfigured computer system on which the Scala Software has been installed, Licensee must either promptly cease using the Scala Software, uninstall and/or permanently delete the Scala Software and Documentation (and any copies thereof) from the computer system(s) on which the Scala Software has been preloaded, or return the pre-configured system pursuant to the system vendor's return policy.

#### 1 DEFINITIONS

1.1. "Commencement Date" means the ship date of the Scala Software from Scala or a Scala Partner to the Licensee. 1.2. "Documentation" means the user guides, tutorials, printed instructions, referencemanuals, and other explanatory materials developed

by Scala that accompany or arestored on or in the Scala Software for use in connection with the Scala Software. 1.3. "End User" means, as applicable, Licensee or any person or entity (including, for the avoidance of doubt, any employee or agent of Licensee) that uses the Scala Software.

1.4. "Object Code" means the form of Scala Software wherein computer programs are assembled or compiled in magnetic or electronic binary form on software media, which are readable and usable by machines, but not generally readable by humans without reverseassembly, reverse-compiling, or reverse-engineering.

1.5. "Software Maintenance" means the provision of Software Updates.

1.6. "Scala Partner" means any Scala Certified Partner, reseller or distributor of Scala that sold or licensed the Scala Software to Licensee

1.7. "Scala Software" means, as applicable, the Object Code form of Scala Starter Kit, Scala Designer, Scala Player, Scala Content Manager, Scala Broadcast Server, Scala Ad Manager or such other Scala software products or access licenses as may be identified in a purchase order provided to Scala or a Scala Partner, and shall be deemed to include the Documentation for such Scala Software, the license keys, clip art, fonts and multimedia files included in such Scala Software, their related software options, software extensions, software upgrades and Software Updates, and Third Party Software integrated into such identified products.

1.8. "Software Updates" means bug fixes, documentation improvements and feature additions, including all major (i.e., numbered) and minor (i.e., point) releases, when and if made available by Scala. 1.9. "Third Party Software" means software, referred to as redistributable code that is licensed to Scala by third party licensors for

redistribution with the Scala Software. The redistributable code is the property of Scala's licensors, and protected under United States and international copyright, trade secret or other proprietary rights laws, and international treaties.

#### 2. GRANT OF LICENSE RIGHTS.

2.1 License. Subject to the terms, restrictions and limitations set forth herein, Scala hereby grants to Licensee a non-exclusive, nontransferable, non-sublicensable license to use (and to permit its End Users to use) the Object Code version of the Scala Software, including any Third Party Software included therein or therewith, along with any graphical, textual, pictorial, audio or visual works or materials incorporated into or delivered with the Scala Software, including the Documentation.

2.2 Term. This Agreement is effective as of the date at which Licensee accepts the license terms as set forth above, and will continue unless terminated as provided in Sections 7.3 or 8.

#### 2.3. Scope of License and Use

A. Internal Use. Licensee may use the Scala Software and Documentation only for its own internal use and only on one, single-user computer. Licensee may internally transfer the Scala Software to a different, single-user computer (a "Transferred Installation"), provided that the Scala Software and any copies thereof are permanently uninstalled and/or deleted from the computer from which the Scala Software is transferred.

B. Limitations. In connection with the creation, development or management of content files, and/or the planning or scheduling of information using Scala Software (including, but not limited to, media creation and/or management, template message creation, metadata, schedules, layouts, timetables, playlists, or triggers), Licensee may publish or transmit files for playback (i) to one or more properly licensed individual Scala Players; (ii) to an audio visual network of screens showing identical content controlled by a properly licensed individual Scala Player, and (iii) for preview and approval purposes over the web or other means. Notwithstanding the above, Licensee shall not directly or indirectly, use or cause to be used for playback content files, plans, schedules or other information created, developed or managed with Scala Software without also having properly licensed Scala Software for the playback devices involved. C. Copies. Licensee may make one (1) copy of the Scala Software and one (1) copy of the related Documentation for archival or back-up

#### purposes, only

D. Third Party Software. The license granted hereunder includes the right of Licensee to use the Third Party Software in Object Code form, solely in connection with the authorized operation and use of the Scala Software in conformance with the terms and conditions of this Agreement. For the avoidance of doubt, Licensee may not decouple, disassemble or otherwise separate the Third Party Software from the Scala Software or use the Third Party Software except in connection with the use and operation of the Scala Software as permitted hereunder

E. Restrictions. The Scala Software is licensed, not sold. This Agreement only gives you some rights to use the Scala Software. Scala reserves all other rights. Unless and solely to the extent otherwise permitted under applicable law, you may use the Scala Software only as expressly permitted in this Agreement. Except as expressly permitted under applicable law, or as otherwise agreed to in writing by Scala, Licensee shall not, and shall not permit any End User to: (i) work around any technical limitations in the Scala Software; (ii) publish

### Desianer

### Duick Start Guide

the Scala Software for others to copy; (iii) make more copies of the Scala Software than authorized under this Agreement ; (iv) sell, lease, rent, redistribute, assign, sublicense, or transfer the Scala Software and/or Third Party Software; (v) reproduce, decompile, reverse engineer or disassemble the Scala Software and/or Third Party Software; (vi) offer the use of the Scala Software to third parties as an application service provider, service bureau or remote-hosted service; or (vii) deliver, export, transfer or otherwise distribute the Scala Software acquired hereunder to, or use the Scala Software acquired hereunder in, a country other than the country in which the Scala Software was purchased (including, for the avoidance of doubt, in connection with a Transferred Installation).

3. LICENSE AND OTHER FEES. Licensee agrees to be bound by and pay the license fee(s) set forth in the Scala Software price list in effect as of the date of purchase. License fees for Scala Software and maintenance fees for Software Maintenance may be updated and changed at any time.

3.1 Software Maintenance Coverage. Where Software Maintenance is offered upon separate purchase terms from the Scala Software. the Scala Software products are sold with one (1) year (the "Initial Maintenance Term") of Software Maintenance coverage included in the price of the product. During the Initial Maintenance Term, Licensee shall be entitled to Software Updates if and when made available by Scala. All use of Scala Software provided pursuant to Software Maintenance coverage shall be subject to the terms of this Agreement. Licensee may elect to continue Software Maintenance beyond the Initial Maintenance Term, subject to availability, upon payment to Scala (or, as applicable, a Scala Partner) of the Scala annual maintenance fee in effect at the time of renewal.

3.2 Taxes and Duties. Prices to Licensee do not include taxes, duties, tariffs, handling fees, or other such assessments of any nature. Whenever imposed, such assessments are payable by Licensee. Income or other taxes that are required to be paid or withheld by Licensee or Scala under the laws of jurisdictions other than the United States, in connection with the license and other fees paid by License of bereunder, are the sole obligation of Licensee and shall be exclusive of the license and other fees paid by Licensee. 3.3 Other Services. Licensee acknowledges that any additional services offered by Scala, such as installation, customization or professional services, are not provided under this Agreement, and any such services to be provided by Scala (or, as applicable, a Scala Partner) shall be subject to the mutual agreement of the parties, the terms and conditions for which shall be set forth in a separate agreement.

#### 4. CONFIDENTIAL INFORMATION, TITLE AND COPYRIGHTS.

4.1 Licensee acknowledges that the Scala Software, Documentation, Software Updates, enhancements, modifications, additions, new releases of or to the Scala Software contain confidential information of, are trade secrets of, and are proprietary to Scala and its licensors and that title to such materials is and shall remain in Scala and its licensors, as the case may be. Licensee shall maintain in strict confidence the Scala confidential information, but, at a minimum, to take those precautions that it utilizes to protect its own confidential information. Licensee shall have no obligation of confidentiality with respect to information that (i) at the time of disclosure is in or becomes available to the public through no breach of this Agreement on the part of the Licensee; (ii) was lawfully in Licensee's possession prior to receipt from Scala; (iii) is received independently from a third party free to lawfully disclose such confidential information to Licensee and who does not owe an obligation to Scala with respect to confidential information; (iv) Licensee independently develops without the benefit of any confidential information disclosed hereunder or (v) is required to be disclosed by a government agency; provided that the Licensee will use best efforts to minimize such disclosure and will notify Scala promptly of any such demand, order or judgment in order to permit Scala to seek an appropriate protective order. 4.2 All applicable rights to patents, copyrights, trademarks and trade secrets in the ScalaSoftware and other proprietary materials are and

shall remain in Scala and its licensors. Licensee shall not assert any right, title or interest in the Scala Software or other materials provided to Licensee under this Agreement, except for the limited license rights expressly granted to Licensee hereunder.

4.3 Licensee shall not obscure or remove any copyright or other proprietary notice or legend contained on or included in the Scala Software and shall reproduce all such information on all copies made hereunder. Licensee shall not, directly or indirectly, disclose or distribute any technical information of Scala provided with or in the Scala Software without the prior written consent of Scala, which consent may be withheld at Scala's sole discretion.

#### 5. LIMITED WARRANTIES.

5.1 Media and Documentation. Scala warrants that if the media or Documentation is in a damaged or physically defective condition at the time the Scala Software is delivered to Licensee, and if such media or Documentation is returned to Scala within thirty (30) days of the effective date of this Agreement. Scala will provide Licensee with a replacement at no charge.

5.2 Software Limited Warranty and Remedy. A. Provided that Licensee is not in breach of any of its obligations under this Agreement, and in addition to the warranty set forth in Section 5.1, Scala warrants for a period of thirty (30) days from the Commencement Date ("Warranty Period"), that the software will substantially conform to the

Documentation provided by Scala with the Scala Software. Licensee's sole remedy and Scala's and Scala Partner's sole obligation under this Agreement for breach of this warranty is, at Scala's sole option, (i) the remedy of the nonconformity or (ii) the authorization of a refund for the price paid for the media and or Scala Software by Scala or the Scala Partner from which the Scala Software was originally obtained. Any request for the above remedies must be made within the Warranty

Period and proof of purchase (i.e., copy of the invoice or receipt) is required to be presented to Scala. In the event of a refund, this Agreement will immediately terminate without further notice, and Licensee will have no further rights or license to use Scala Software or Documentation.

B. Any replacement software or media will be warranted for the remainder of the original Warranty Period or for an additional thirty (30) days whichever is longer

C. This limited warranty is void if nonconformance of the Scala Software results from or is related to the (i) improper installation or operation of the Scala Software by or on behalf of the Licensee, (ii) failure of Licensee's hardware or non-Scala software, (iii) incompatibility of such hardware and non-Scala software systems with Scala Software, (iv) alteration, modification or unauthorized integration of Scala Software by or on behalf of Licensee, or (v) accident, abuse or misapplication of Scala Software.

D. If the Scala Software is provided as a trial or evaluation version, the grant of the license to use the Software shall be on an "AS IS" basis and subject to the express limitations of the trial. Unless Licensee shall have entered into a separate written license agreement prior to the expiration or termination of the trial period, Licensee agrees to cease all use of the Scala Software provided on a trial or evaluation basis and to return such Scala Software, or to return any license keys and destroy or permanently delete any and all copies of such Scala Software

5.3 Disclaimer of Warranties. SCALA AND ITS LICENSORS MAKE NO WARRANTY, REPRESENTATION OR PROMISE EXCEPT AS SPECIFICALLY SET FORTH IN THIS AGREEMENT. TO THE FULLEST EXTENT PERMITTED BY LAW, SCALA AND ITS LICENSORS DISCLAIM AND EXCLUDE ANY AND ALL OTHER WARRANTIES, INCLUDING WITHOUT LIMITATION ANY IMPLIED WARRANTIES OF MERCHANTABILITY, FITNESS FOR A PARTICULAR PURPOSE, OR RESULTS. SCALA AND ITS LICENSORS DO NOT WARRANT THAT THE SCALA SOFTWARE OR DOCUMENTATION WILL SATISFY LICENSEE'S REQUIREMENTS; THAT THE SCALA SOFTWARE AND DOCUMENTATION ARE WITHOUT DEFECT OR ERROR; OR THAT THE OPERATION OF THE SCALA

### Duick Start Guide

SOFTWARE WILL BE UNINTERRUPTED. TO THE MAXIMUM EXTENT PERMITTED UNDER THE LAW, THE UN CONVENTION FOR THE SALE OF GOODS AND THE UNIFORM COMMERCIAL CODE DO NOT APPLY TO THIS LICENSE AGREEMENT.

#### 6. LIMITATION OF LIABILITY.

6. LIMITATION OF LABILITY. 6.1 IN NO EVENT SHALL SCALA OR ITS LICENSORS BE LIABLE FOR ANY SPECIAL, INCIDENTAL, INDIRECT, PUNITIVE OR CONSEQUENTIAL DAMAGES WHATSOEVER (INCLUDING, WITHOUT LIMITATION, DAMAGES FOR LOSS OF BUSINESS PROFITS, BUSINESS INTERRUPTION, LOSS OF BUSINESS INFORMATION, OR ANY OTHER PECUNIARY LOSS). REGARDLESS OF WHETHER SCALA HAS BEEN ADVISED OF THE POSSIBILITY OF SUCH DAMAGES. TO THE MAXIMUM EXTENT PERMITTED BY LAW, SCALA'S AGGREGATE LIABILITY ARISING FROM OR RELATING TO THIS LICENSE OR THE SCALA SOFTWARE AND DOCUMENTATION IS LIMITED TO THE AMOUNT ACTUALLY PAID FOR THE LICENSE. SOME JURISDICTIONS DO NOT ALLOW THE EXCLUSION OR LIMITATION OF INCIDENTAL OR CONSEQUENTIAL DAMAGES. SO THE ABOVE LIMITATION OR EXCLUSION MAY NOT APPLY.

#### 7 INDEMNIFICATION

7.1 Scala's Obligation. Subject to the Licensee indemnification set forth at Section 7.2 and the restrictions and limitations set forth herein, Scala shall indemnify and hold harmless Licensee, its officers, directors and employees from and against any costs or demands awarded against Licensee by a court of competent jurisdiction pursuant to a final judgment as a result of a claim or action by a third party against Licensee that the Scala Software or Documentation infringes a registered copyright, trademark, valid patent or other intellectual property right of a third party in North America, European Economic Area or Japan. The foregoing indemnity is conditioned on Licensee (i) promptly notifying Scala of such claim; (ii) permitting Scala to control the response thereto and the defense thereof, including any agreement tealing to the settlement thereof, and (iii) assisting and cooperating with Scala, at Scala's expense, in the defense or settlement thereof. Licensee may participate, at its own expense, in such defense directly or through coursel of its choice on a monitoring, non-controlling basis. Scala shall obtain Licensee's prior written consent to any compromise or settlement of any claim which would require an admission of liability on the part of Licensee or which would subject Licensee to any injunction or other equitable relief. Notwithstanding the foregoing, in no event shall Scala or its licensors be liable to indemnify, defend, settle or hold Licensee harmless from and against any or all claims which allege infringement of intellectual property that reads upon or is infringed by a generally recognized audio, video, technology or patent standard, including without limitation MPEG-1, MPEG-2, MPEG-4, JPEG, DV, Flash, VC-1, AAC, AC-3, DVCPRO or AVS (each including all profiles, options, parts or levels); 7.2 Scala shall have no obligation under Section 7.1, and otherwise will have no liability for, any claim of infringement caused or alleged to

be caused by: (i) the use or combination of the Scala Software with non-Scala software, hardware, data, or content, including but not limited to software, hardware, data, or content of Licensee; (ii) infringement that would have been avoided without the use or combination of the Scala Software with other non-Scala software, hardware, content, or data; (iii) the presence of any alteration or modification of the Scala Software by Licensee or any third party acting on Licensee's behalf; or (iv) the Licensee's continuing the allegedly infringing activity after being notified thereof or after being informed and provided with modifications that would have avoided the alleged infringement. 7.3 In the event that a claim of infringement of a valid North American, European Economic Area or Japanese software patent or copyright is made against Scala or Licensee or if Scala reasonably believes that such a claim will be made, Scala, at its option and in lieu of indemnification, may (a) procure for Licensee the right to use the Scala Software without patent or copyright infringement; (b) modify the Scala Software to make it noninfringing; (c) replace the Scala Software with substantially equivalent software that is non-infringing; or (d) direct Licensee to cease use of the Scala Software, and refund to Licensee a percentage of the aggregate fees received for such Scala

Software that are the subject of such a claim, based on a five (5) year straight line depreciation 7.4 The foregoing Sections 7.1-7.3 set forth the exclusive remedy and entire liability and obligation of Scala with respect to third party claims against Licensee alleging intellectual property infringement or misappropriation.

7.5 Licensee Obligation. Except for the infringement claims set forth in Section 7.1, Licensee shall indemnify, defend and hold Scala, its directors, officers, agents and employees harmless from any claims, demands, or causes of action whatsoever by a third party against Scala arising as a result of Licensee's use or operation of the Scala Software. For the avoidance of doubt, and without limiting the scope of the immediately preceding sentence, Licensee shall indemnify, defend and hold Scala, its directors, officers, agents and employees harmless from any third party claims, demands, or causes of action whatsoever arising from or related to the display, broadcast, reproduction, performance or other use or distribution of audio, visual, graphical and textual information developed by or on behalf of Licensee and not included in the Scala Software.

#### 8 TERMINATION

3.1 By Licensee. Licensee may terminate this Agreement at any time without notice to Scala. The license fee is not refundable and Scala will have no obligation to refund any amounts paid by Licensee under this Agreement upon its termination (except for any right of refund as set forth in Sections 5 and 7.3).

8.2 Scala. Scala may terminate this Agreement and all licenses granted hereunder upon thirty (30) days prior written notice if Licensee fails to comply with any of the terms and conditions of this Agreement or any Schedule to this Agreement, and such noncompliance is not cured within such thirty (30) day period.

8.3 Return of Software. Upon any termination of this Agreement, Licensee must cease all use of the Scala Software, and return to Scala all copies of the Scala Software, including license keys, together with the Documentation, or shall return all license keys and certify to Scala's reasonable satisfaction the destruction or permanent deletion of all copies of the Scala Software and Documentation from its computer systems

#### 9. GENERAL

9.1 Audit Rights. Scala shall have the right reasonably to audit the deployment and use of the Scala Software by Licensee, including without limitation Licensee's conformance with the provisions of Section 3 herein. Licensee agrees to cooperate with Scala's reasonable request for access to Licensee's computer systems to ensure Licensee's adherence with the license terms hereunder

9.2 Purchase in Canada. If Licensee acquired this software in Canada, Licensee agrees to the following: The parties hereto have expressly required that the present Agreement and any exhibits hereto be drawn up in the English language. / Les parties aux presents ont expressément exigé que la présente convention et ses Annexes soient rédigées en langue anglaise. 9.3 Notices. Any notice required or permitted to be given by Licensee hereunder shall be in writing and shall be deemed to have been

duly given (i) upon hand delivery, (ii) on the third day following delivery to the postal service as certified mail, return receipt requested and postage prepaid, or (iii) on the first day following delivery to a recognized overnight courier service, fee prepaid and return receipt or other confirmation of delivery requested. Any such notice shall be delivered or sent to Scala at the address as set forth below, or to such other address as Scala may designate from time to time. Scala, Inc., 350 Eagleview Boulevard, Suite 150, Exton, PA 19341, USA.

NOTICE ABOUT THE MPEG-2 VISUAL STANDARD. This software may include MPEG-2 visual decoding technology. MPEG LA, L.L.C. requires this notice: USE OF THIS PRODUCT IN ANY MANNER THAT COMPLIES WITH THE MPEG 2 VISUAL STANDARD IS

### Quick Start Guide

PROHIBITED, EXCEPT FOR USE DIRECTLY RELATED TO (A) DATA OR INFORMATION (i) GENERATED BY AND OBTAINED WITHOUT CHARGE FROM A CONSUMER NOT THEREBY ENGAGED IN A BUSINESS ENTERPRISE, AND (ii) FOR PERSONAL USE ONLY; AND (B) OTHER USES SPECIFICALLY AND SEPARATELY LICENSED BY MPEG LA, L.L.C. If you have questions about the MPEG-2 visual standard, please contact MPEG LA, L.L.C., 250 Steele Street, Suite 300, Denver, Colorado 80206;

http://www.mpegla.com. NOTICE ABOUT THE AVC VISUAL STANDARD. This software may include AVC visual decoding technology. MPEG LA, L.L.C. requires this notice: THIS PRODUCT IS LICENSED UNDER THE AVC PATENT PORTFOLIO LICENSE FOR THE PERSONAL AND NONCOMMERCIAL USE OF A CONSUMER TO (i) ENCODE VIDEO IN COMPLIANCE WITH THE AVC STANDARD (AVC VIDEO') AND/OR (ii) DECODE AVC VIDEO THAT WAS ENCODED BY A CONSUMER ENGAGED IN A PERSONAL AND NON-COMMERCIAL ACTIVITY AND/OR WAS OBTAINED FROM A VIDEO PROVIDE AVC DICENSE TO PROVIDE AVC VIDEO. IS GRANTED OR SHALL BE INDEED FOR ANY OTHER USE. ADDITIONAL INFORMATION MAY BE OBTAINED FROM MPEG LA, LLC. SEE HTTP:// WWW.MPEGLA.COM

#### 9.4 Governing Law.

A. United States Sales. If you acquired the Scala Software in the United States, Pennsylvania state law governs the interpretation of this agreement and applies to claims for breach of it, regardless of conflict of laws principles.

B. Sales Outside the United States. If you acquired the Scala Software in any other country outside the United States, the laws of the country of the wholly-owned Scala subsidiary that sold the Scala Software to you applies, regardless of such country's conflicts of law provisions.

9.5 Legal Effect. This Agreement describes certain legal rights. You may have other rights under the laws of your state or country. You may also have rights with respect to the party from whom you acquired the Scala Software. This Agreement does not change your rights under the laws of your state or country if the laws of your state or country do not permit it to do so. 9.6 U.S. Government Restricted Rights Legend. The Scala Software, hardware, and Documentation provided under this Agreement

9.6 U.S. Government Restricted Rights Legend. The Scala Software, hardware, and Documentation provided under this Agreement bear restricted rights. Use, duplication, or disclosure by the U.S. Government is subject restrictions as set forth in subparagraph (c)(1)(ii) of the rights in technical data and computer software clause at DFARS 252.227-7013 or subparagraphs (c)(1) and (2) of the Commercial Computer Software Restricted Rights clause at 48 CFR 52.277-19, as applicable. Scala, Inc., 350 Eagleview Boulevard, Suite 150; Exton, PA 19341 USA.

9.7 Assignment. Neither party may assign any rights, duties, obligations or privileges under this Agreement without the prior written consent of the other party. A change of control or ownership shall not be deemed to be an assignment under this Section so long as the new owner has expressly assumed in writing all of the duties and obligations of the assignor and further provided, that Licensee shall remain liable and responsible to Scala (and its licensors) for the performance and observance of all such duties and obligations.
9.8 Severability. Should any part or provision of this Agreement be held unenforceable or in conflict with the law of any jurisdiction, the validity of the remaining parts or provisions shall not be affected by such holding.
9.9 Limitation on Effect of Waiver. Failure on the part of Scala to exercise, or Scala's delay in exercising, any of Scala's rights

9.9 Limitation on Effect of Waiver. Failure on the part of Scala to exercise, or Scala's delay in exercising, any of Scala's rights hereunder shall not be construed as a waiver or waiver of other breaches of this Agreement. Any single or partial exercise by a party of any right shall not preclude any other or future exercise thereof or the exercise of any other right in the Agreement.

9.10 Entire Agreement. This Ågreement contains the entire understanding of the parties with respect to the transactions contemplated and supersedes any prior agreements or understandings among the parties with respect to the subject matter hereof. This Agreement may be amended only by a writing that refers to this Agreement and is signed by both parties.

9.11 Export Law Assurances. Licensee acknowledges that the Scala Software included herewith is subject to restrictions and controls imposed under the U.S. Export Administration Act and Canadian Exportation Laws. Licensee must comply with all domestic and international export laws and regulations that apply to the software. These laws include restrictions on destinations, end users and end use. Licensee hereby expressly agrees to defend, hold harmless and indemnify Scala, its directors, officers, and employees, from any caim, suit or dispute alleging that Licensee has exported the Scala Software in violation of any domestic or international export laws. 9.12 Construction. The headings in this Agreement are for convenience of the parties only. They do not constitute a portion of this Agreement and shall not be used in interpreting the constriction of this Agreement.

9.13 Third Party Beneficiary. Licensee hereby agrees that the licensors of Third Party Software shall be considered third party beneficiaries of this Agreement and shall be entilled to bring a direct action against Licensee in the event of breach of any applicable provisions of this Agreement, pursuant to the terms and conditions of this Agreement.

9.14 Force Majeure. Neither party shall be in default if failure to perform any obligation hereunder is caused solely by unforeseen supervening conditions beyond that party's reasonable control, which could not have been prevented by the non-performing party's reasonable precautions, commercially accepted processes or substitute services, including acts of God, civil disturbances, strikes and labor disputes.

9.15 Negation of Agency and Similar Relationships. Nothing contained in this Agreement shall be deemed to create an agency, joint venture or partnership relationship

# Quick Start Guide

### 7.0 Index

#### A

Add, 11, 32, 33, 34, 37 Adding a Page, 32 Adobe Photoshop, 11, 15

#### В

Backdrop, 37 Background, 33, 35, 41 Binding a Page to a Data Field, 43

### С

Clipart library, 10 clips, 35, 37 Close and OK Buttons, 27 Close Button, 26 color bar, 36 Combination Icon, 27 configurations, 5 Content Manager, 5, 21, 45 Creating a Script, 30 Cut/Copy/Paste, 34

#### D

Defining a Script, 31 Design Text, 37 Designer, 21 Designer DVD, 6 Designer Quick Start Guide, 8 Duration, 40, 42

#### Е

Edit, 34, 43 Effect, 49 Element, 35 End User License Agreement, 8 Esc key, 43 EULA, 8, 15 event, 47, 48, 49 events, 22, 24, 33, 35 EX Columns, 40

#### F

file extraction process, 14 Flash, 48 fly-ons, 38 Full Screen, 30, 35

#### G

graphic, 34, 37 Graphic Designers, 21

#### I

Icon Size, 28 import a file, 37 Importing a Graphic, 37 install, 5, 6 Installation, 6 Internet Connection Firewall, 12

### Quick Start Guide

#### Κ

Keyboard, 29

### L

license file, 17, 18 List Icon, 27 List panel, 35 Logging On To Designer, 18

#### Μ

Main view, 24, 25, 30, 31, 35 MainConcept's H.264, 12 MainConcept's MPEG-2, 12 media, 46, 47 Message Approver, 21 Message Editors, 21 messages, 21 Mouse Buttons, 29 Multi-style Button, 26

#### Ν

Name, 36, 41 Network Administrator, 21 new text element, 36 Nudge with Arrow Keys, 28

#### 0

On/off Button, 27 Outline, 37

#### Ρ

Page View, 33

Palette, 35 PC, 23, 29 Photoshop Plug-in, 15 playback options, 20 playlist, 44 playlists, 21 Pop-up Button, 27 Preview, 35, 40 Program Files, 9, 10, 16 publish content, 5, 22 Publish panel, 45 Publishing, 44 Pull Down Menu, 27 Python, 12, 16

#### Q

Quick Launch, 11 quick start guide, 5

#### R

Record Time with Mouse, 42 roles, 20

#### S

Save, 43 Scala Content Manager, 18, 20, 21 Scala Player, 8, 13 Schedule Manager, 21 scripts, 21 Scripts and the Main View, 24 Scroll Bar, 26 settings, 5, 21 Shadow, 37 styles, 37

# Quick Start Guide

#### Т

Tabbed Panels, 25 templates, 21 Timing, 41, 42 Title Bar, 25 Tool Tips, 29 Toolbar, 25 transition, 38, 39, 40 Transition, 39, 41 Transitions, 38 TrueType, 36 USB slot, 17 User Guide, 10 Using Designer, 23

#### V

Value Control, 26

### W

Wait For Elements, 41, 42 Wait Forever, 42 Workflow, 20

### U

Undo/Redo, 34 Up Button, 26 USB key, 17

#### Ζ

Zoom, 35

United States Canada China Denmark France India Japan The Netherlands Norway Sweden United Kingdom

©1993-2009 Scala. Scala and the Exclamation Point Logo are registered trademarks of Scala, Inc. All other trademarks are the property of their respective organizations.